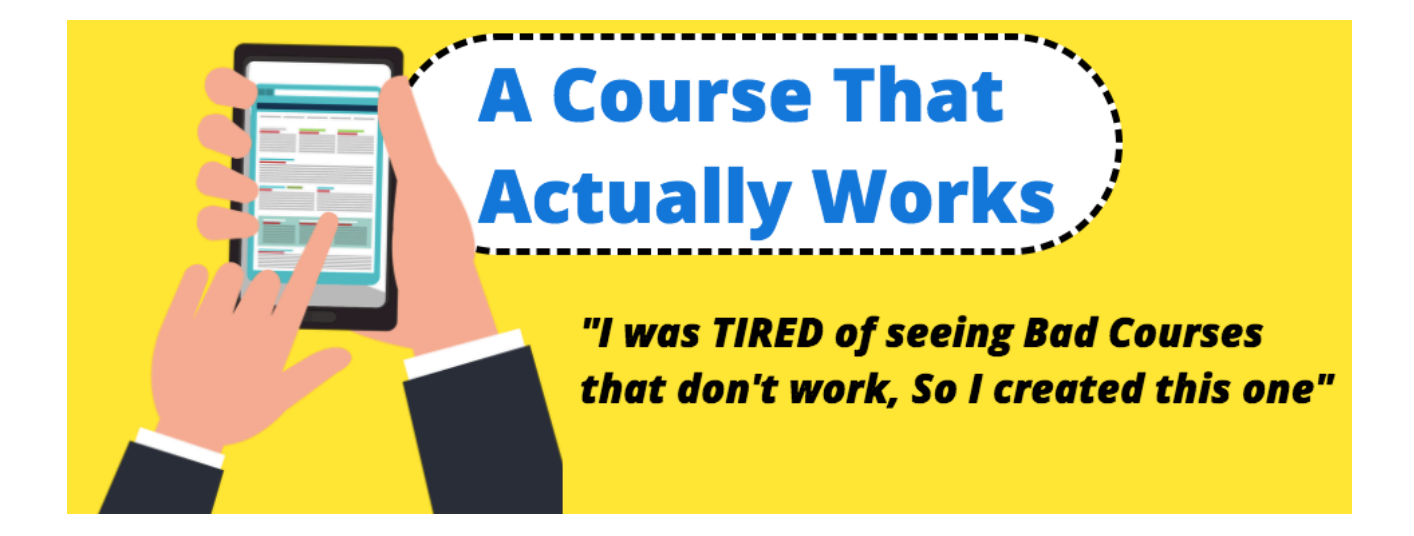

Any problems or questions about this course email support here: <a href="mailto:work1hourhelp@gmail.com">work1hourhelp@gmail.com</a>

## Any problems or questions about this course email support here: <a href="work1hourhelp@gmail.com">work1hourhelp@gmail.com</a>

#### **Income and Earnings Disclaimer**

You and you alone, are solely responsible for any income you make or fail to make. This eBook makes no promises of realized income. You recognize and agree that the author and publisher have made no implications, warranties, promises, suggestions, projections, representations or guarantees whatsoever to you about future prospects or earnings, or that you will earn any money, with respect to your purchase and/or possession of this eBook, and that the author and publisher have not authorized any such projections, promises or representations by others. Any earnings or income statements, or any earnings or income examples, are only for illustration and informational purposes; they are not estimates of what you could earn. There is no assurance you will do as well as stated in any examples. If you rely upon any figures provided herein, you must accept the entire risk of not doing as well as the information provided. There is no assurance that any prior successes or past results as to earnings or income will apply in your situation, nor can any prior successes be used, as an indication of

Your future success or results from any of the information, content, or strategies contained herein this eBook. Any and all claims or representations as to income or earnings are not to be considered as "average earnings." Affiliate Disclaimer Per the Federal Trade Commission's recent policy update that requests we be transparent

about any and all affiliate relations we may have in this eBook, you, the visitor or customer, should assume that any and all links in this eBook are affiliate links. If you utilize these links and visit the resulting site, a cookie may be set in your web browser that will cause us to receive compensation if you make a purchase.

#### Your Usage Rights

You do NOT have any resell / reprint / distribution rights to this guide.

Any problems or questions about this course email sup port here: <u>work1hourhelp@gmail.com</u> Introduction:

Welcome to "A Course that Actually Works"

I'm a full time surfer, explorer and traveler, I am NOT an internet marketer. I simply create streams of revenue online that take me 1-5 hours a week to maintain...so I can do what I love in life...here's one I wanted to share with you.

Yes, a course that actually works, as in I use this method to get me TONS of sales and you can too, just copy exactly how I have set up here Ok? Let's go. What we are going to do here is target a very specific group and sell them products, and they will LOVE these products, watch how crazy this is, and how many sales can quickly happen in just 24 hours, I'm telling you right now, this method ROCKS and you can literally build an entire 6 figure business with this 1 method...

To sell people our products though, we need a place to add our products on and collect sales, for that we will use a platform called Shopify.

Click here to Sign up first, (free for first 14 days)

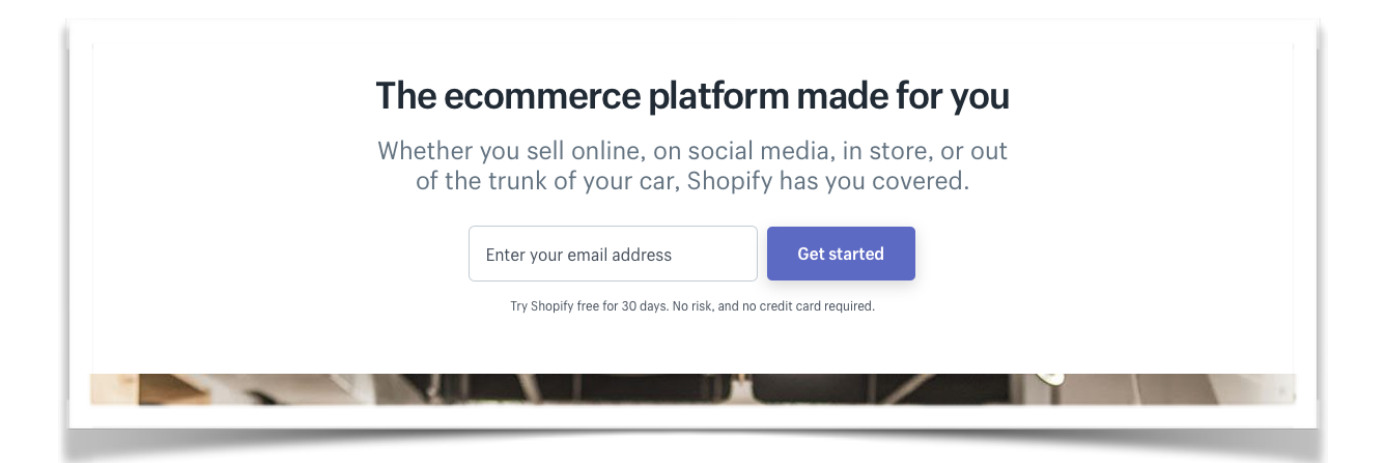

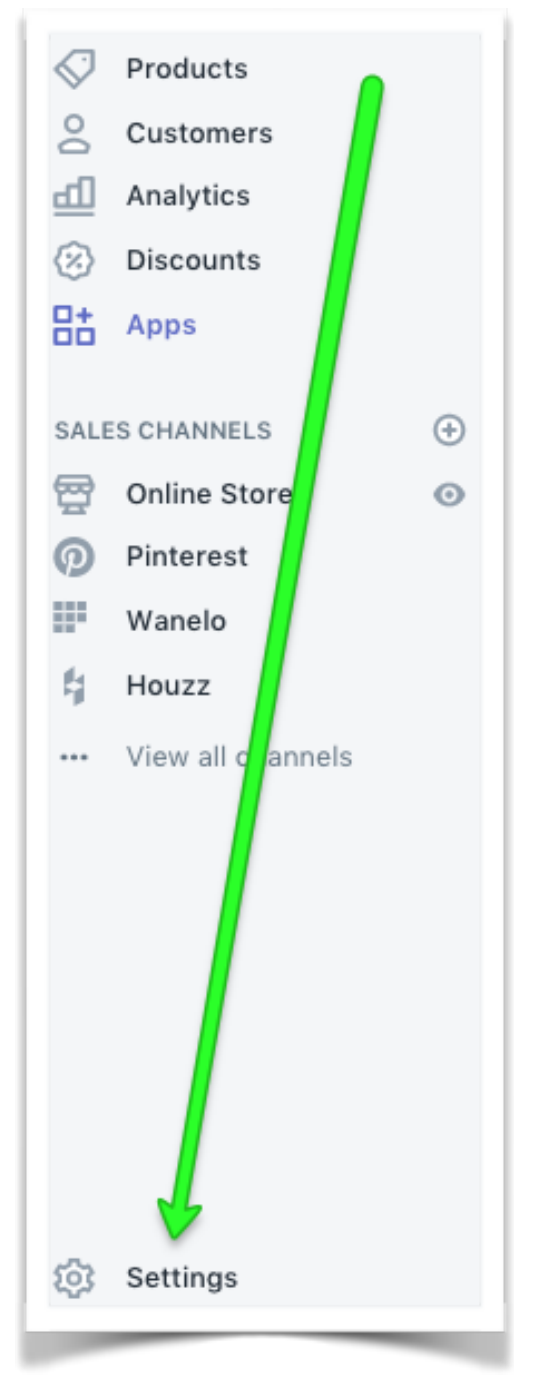

## **Click Settings**

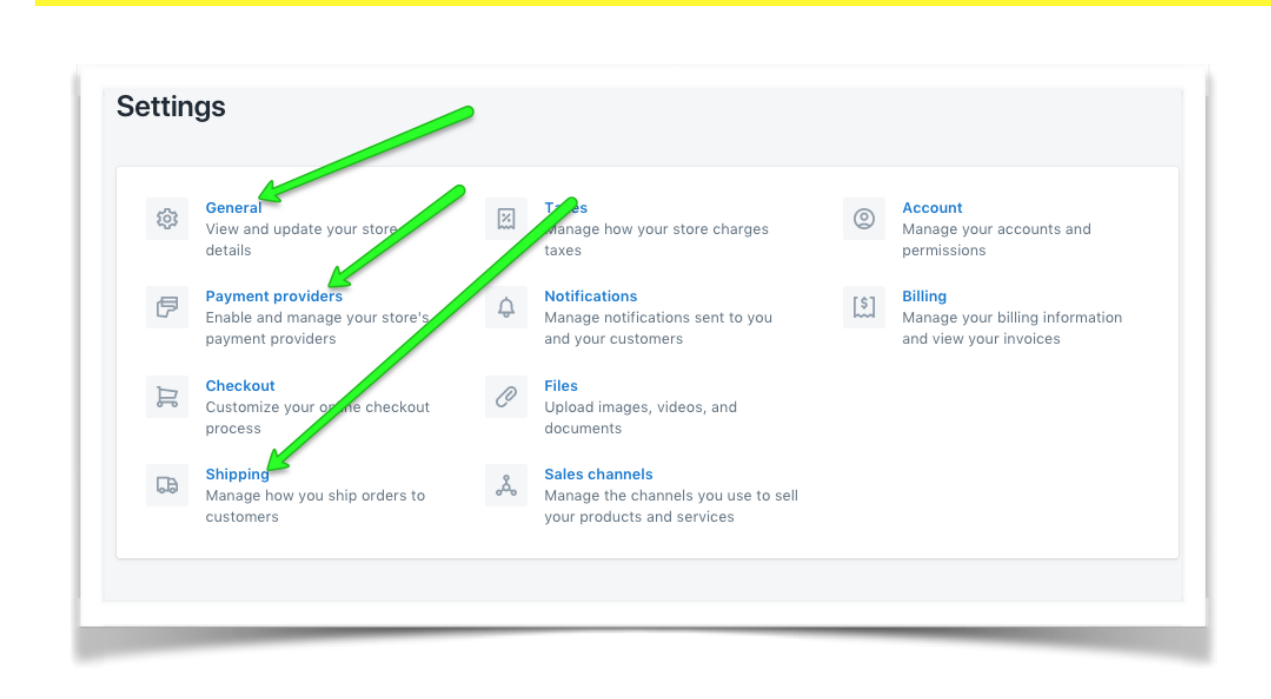

Go into General, name your store, well something general, so you can sell anything in it...such as, World of <u>sales.com</u>.

Payment, add methods to take payments such as paypal, shopify payments etc. So you can collect money.

Shipping, set your shipping at \$5.99

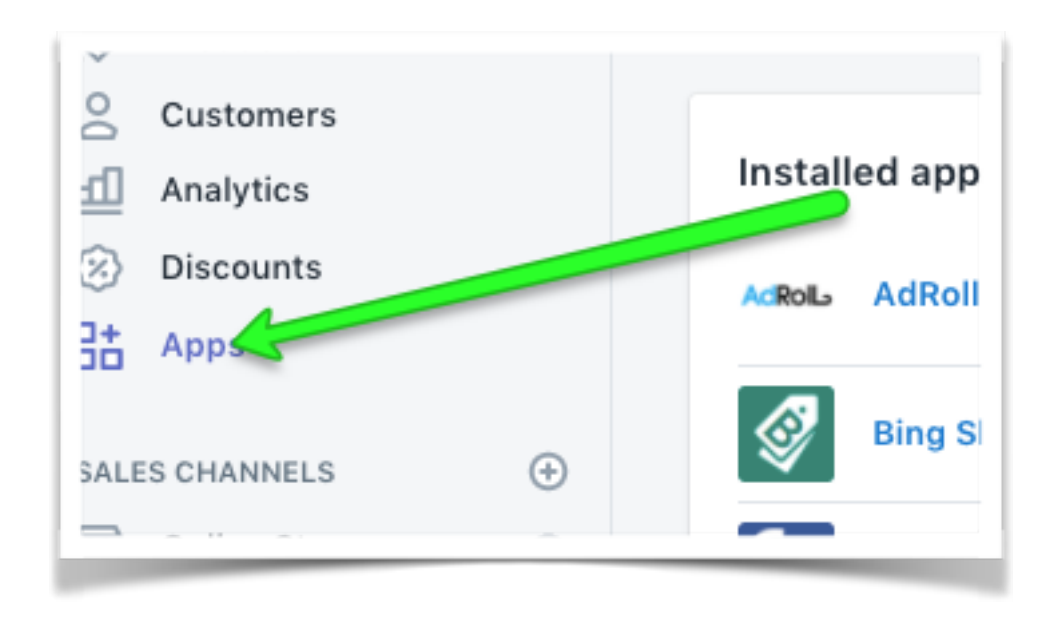

Click Apps

**Click Visit Store** 

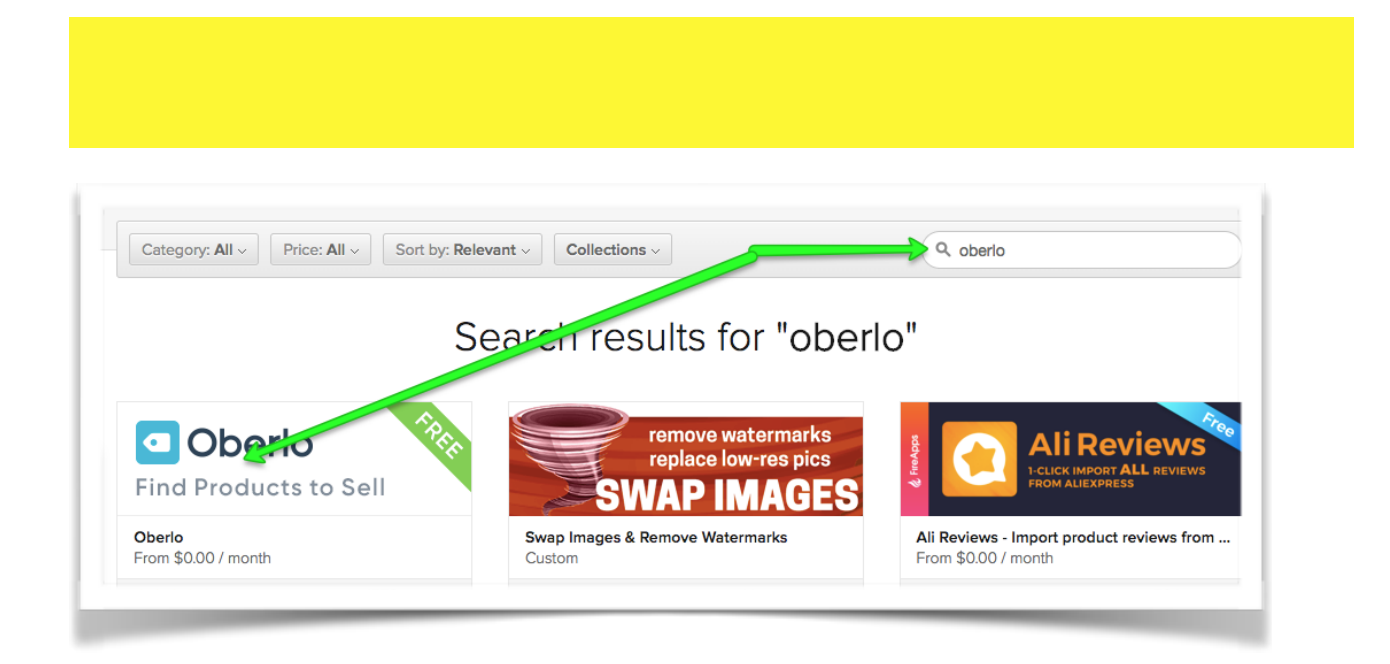

You may have seen me do courses on Oberlo before, follow along this method is 100% different to get sales, works 100%

Search for Oberlo, then click on it.

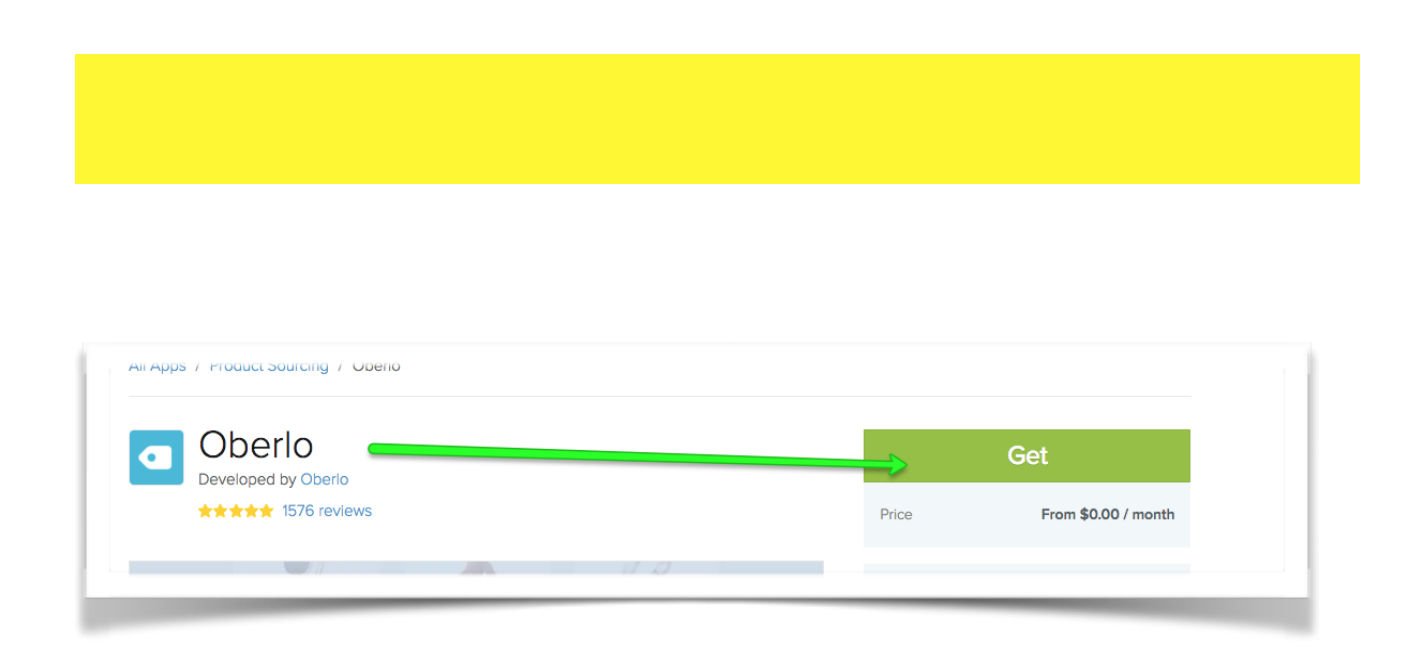

Click get, what is happening? Oberlo makes it SUPER easy for us to add products to our store, when people buy from your store, you can then go thru Oberlo to add their payment info, the supplier then sends the product to your customer for you, you touch nothing ok?

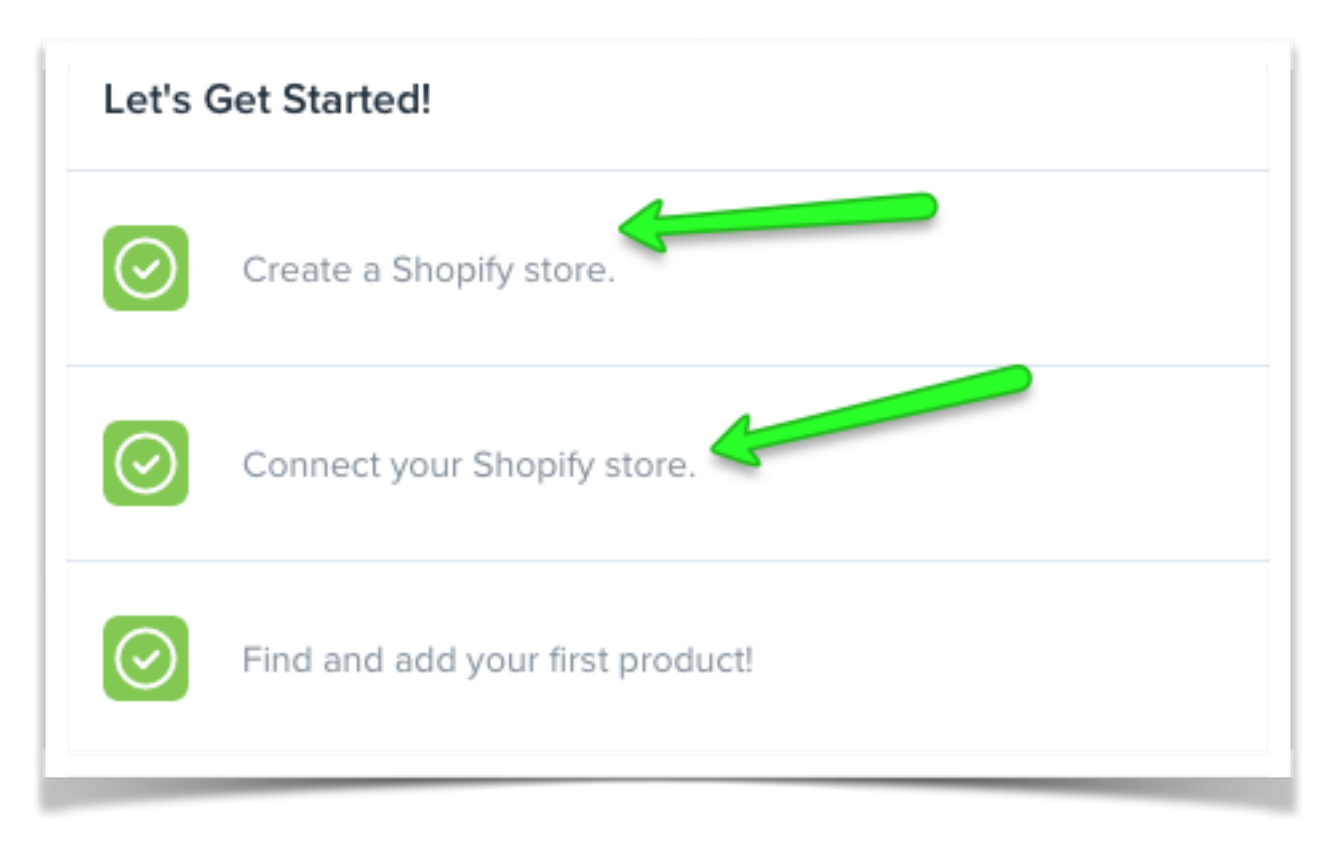

Finish the set up

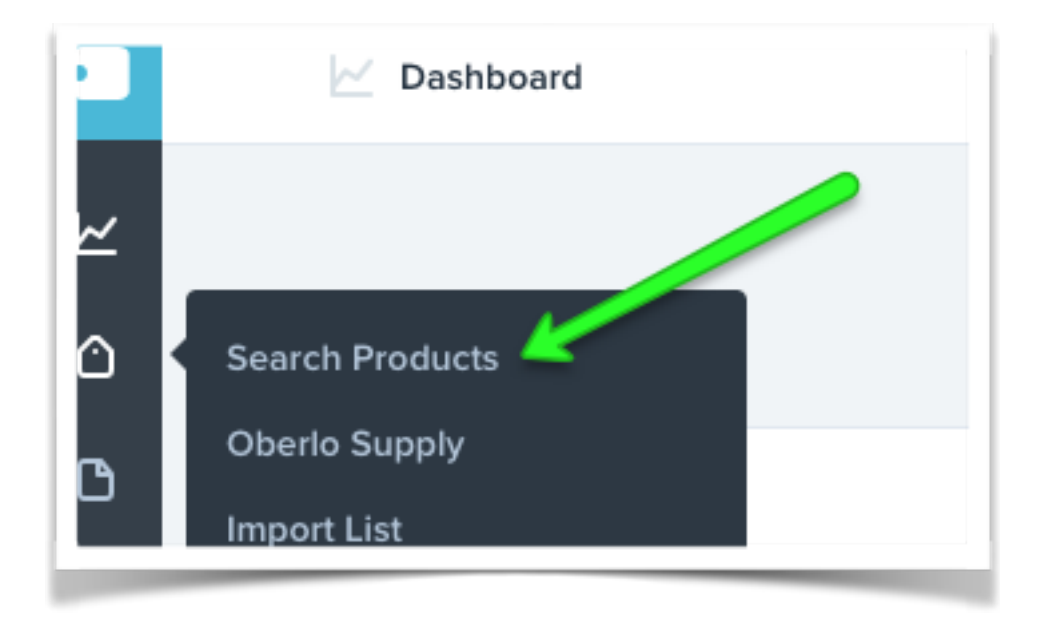

Search for products, click here

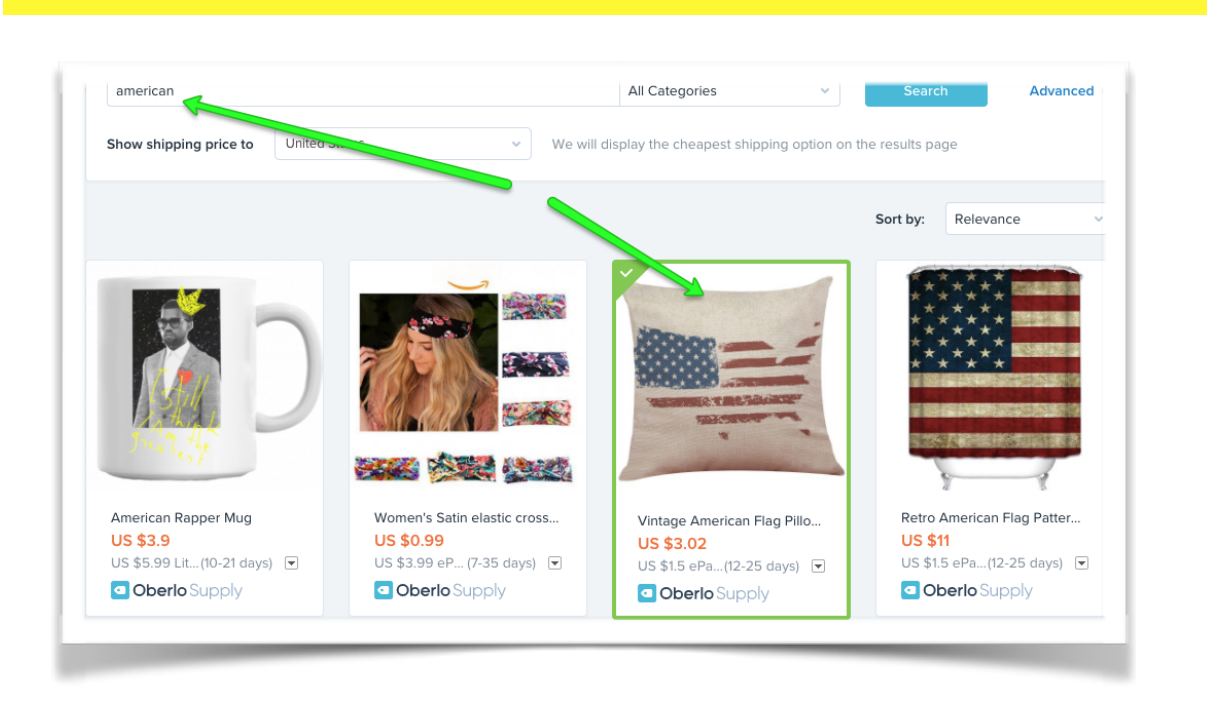

We are going to target people who are from one country, yet live in another. Again, I'm telling you, DO NOT just blow this method off or think you know and have tried everything, I get CRAZY sales doing this, so follow along!

Search for any country here, America, UK, Brazil, Israel, I don't care what it is, we are going to target Americans that live in UK or Americans that live in Australia, or Brazilians who live in Israel etc. The possibilities with this are MASSIVE, you can scale crazy.

For the example though, I'm using Americans.

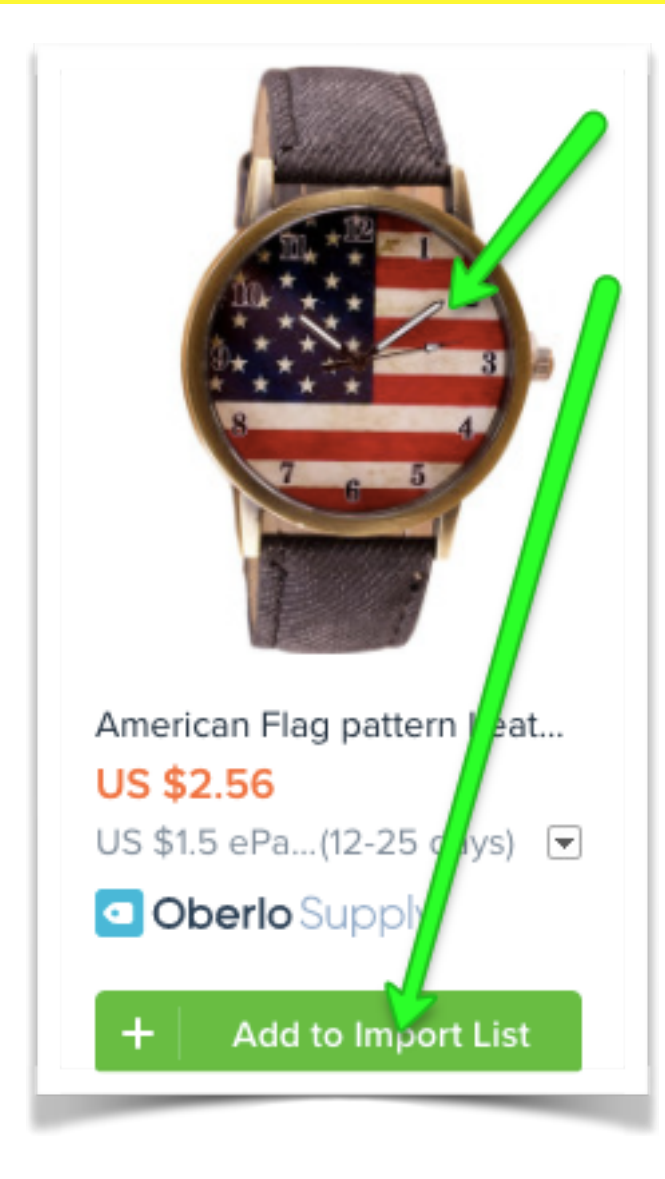

So simple click Add to Import List on the products you want to add to your store, it can ANYTHING as long as it

is patriotic, use that countries flag and or country flag colors. It can be watches, stuffed animals, hats, pillows,

ANYTHING, they sell like mad because imagine this. You live in another country, all the sudden you see an ad for a watch with your country flag and colors on it! How more likely are you to buy that, then if you seen the same watch in your home country? This works insane.

| Course De | <br>Oborio Su | In | nport List | 2 |
|-----------|---------------|----|------------|---|

Click on Import list at the top.

| Product | Description    | Variants 🧐                                                             | Images               | Action V + Push to Shop     |
|---------|----------------|------------------------------------------------------------------------|----------------------|-----------------------------|
|         |                | American Flag Lea<br>hange name:<br>American Flag Leather Mollections: | ather Watch<br>Watch |                             |
|         | τ <sub>τ</sub> | /pe:                                                                   |                      | Tags.                       |
|         |                | watch                                                                  | -                    | <br>united states X watch X |

Go thru and rename the title to what the product is, keep it simple.

Type: the type of product your selling, watch, blanket etc Tags, how people might find your product, USA, America, watch, American etc.

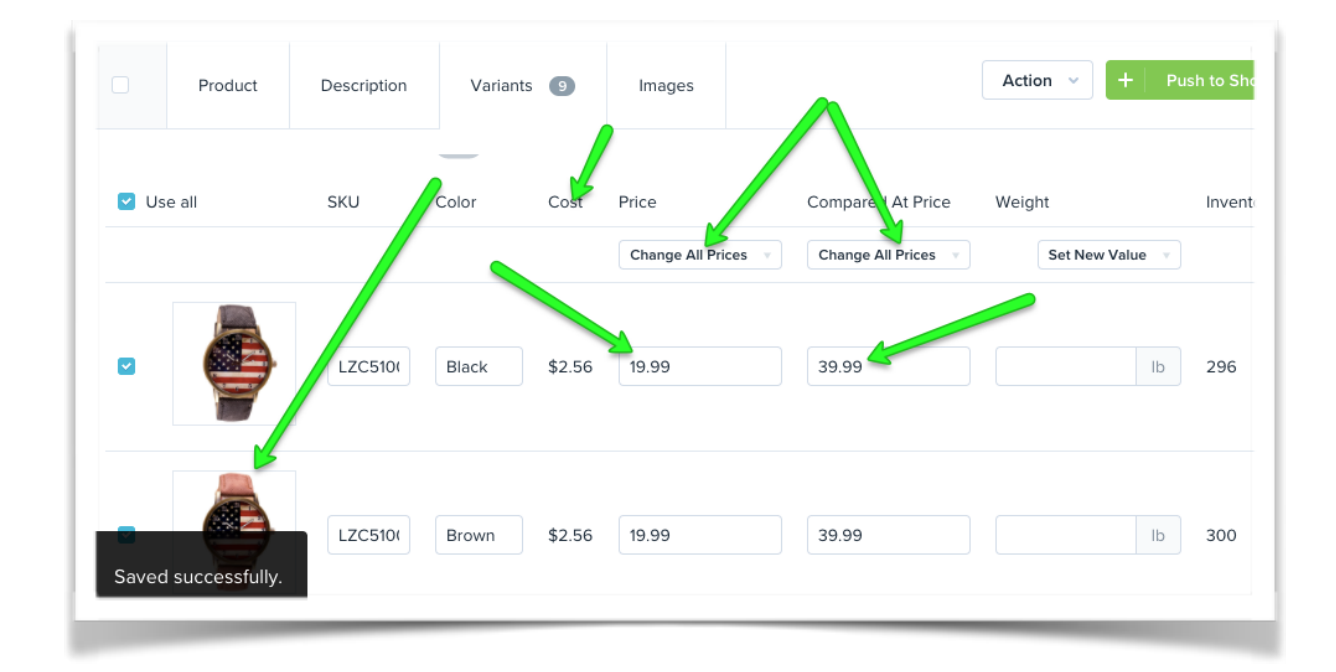

Go to Variants, next tab over, Oberlo will already have prices in there for you, you can go add your own, think about how much you might find the product for retail in the mall, not on sale, price it at that. It's not like people in Australia can easily go in the mall and find a Brazilian watch right? So we charge a good price for it.

You can click Change All Prices, and it will change all prices for the variants if you have any, (size colors etc). Same for compare at price, just put a higher price here so they know they are still getting a deal.

|                            |                 |          |      |                     |                     | + Push A      | All Products to Sh |
|----------------------------|-----------------|----------|------|---------------------|---------------------|---------------|--------------------|
| Product                    | Description     | Variants | 9    | Images              |                     | Action V +    | Push to Shop       |
| Prevent product price from | n auto-updating | ?        |      |                     |                     |               |                    |
| 🔽 Use all                  | SKU             | Color    | Cost | Price               | Compared At Price   | Weight        | Inventory          |
|                            |                 |          |      | Change All Prices v | Change All Prices v | Set New Value | 2 V                |
|                            |                 |          |      |                     |                     |               |                    |

Once done with all your products or just your one, click Push All to Shop.

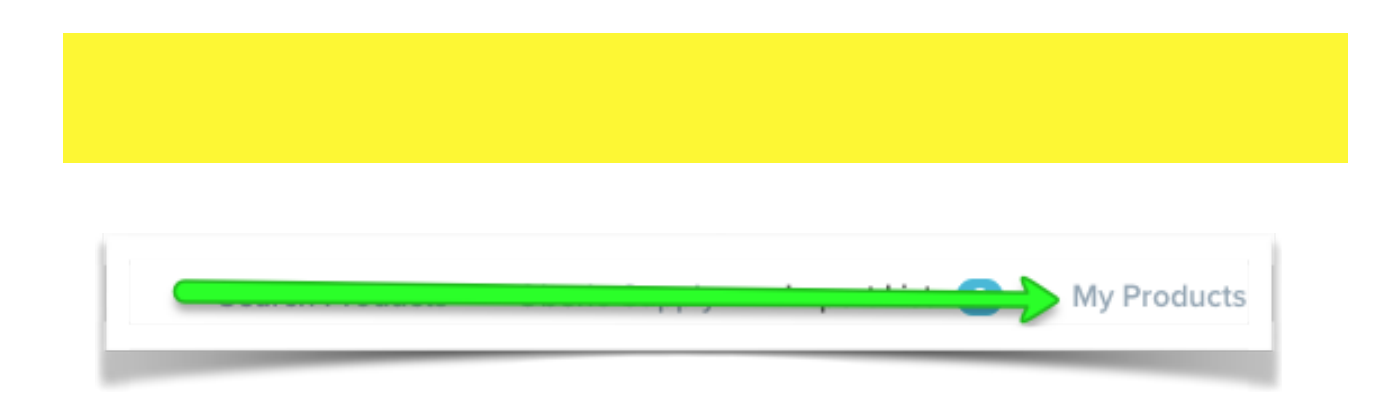

Click on My Products

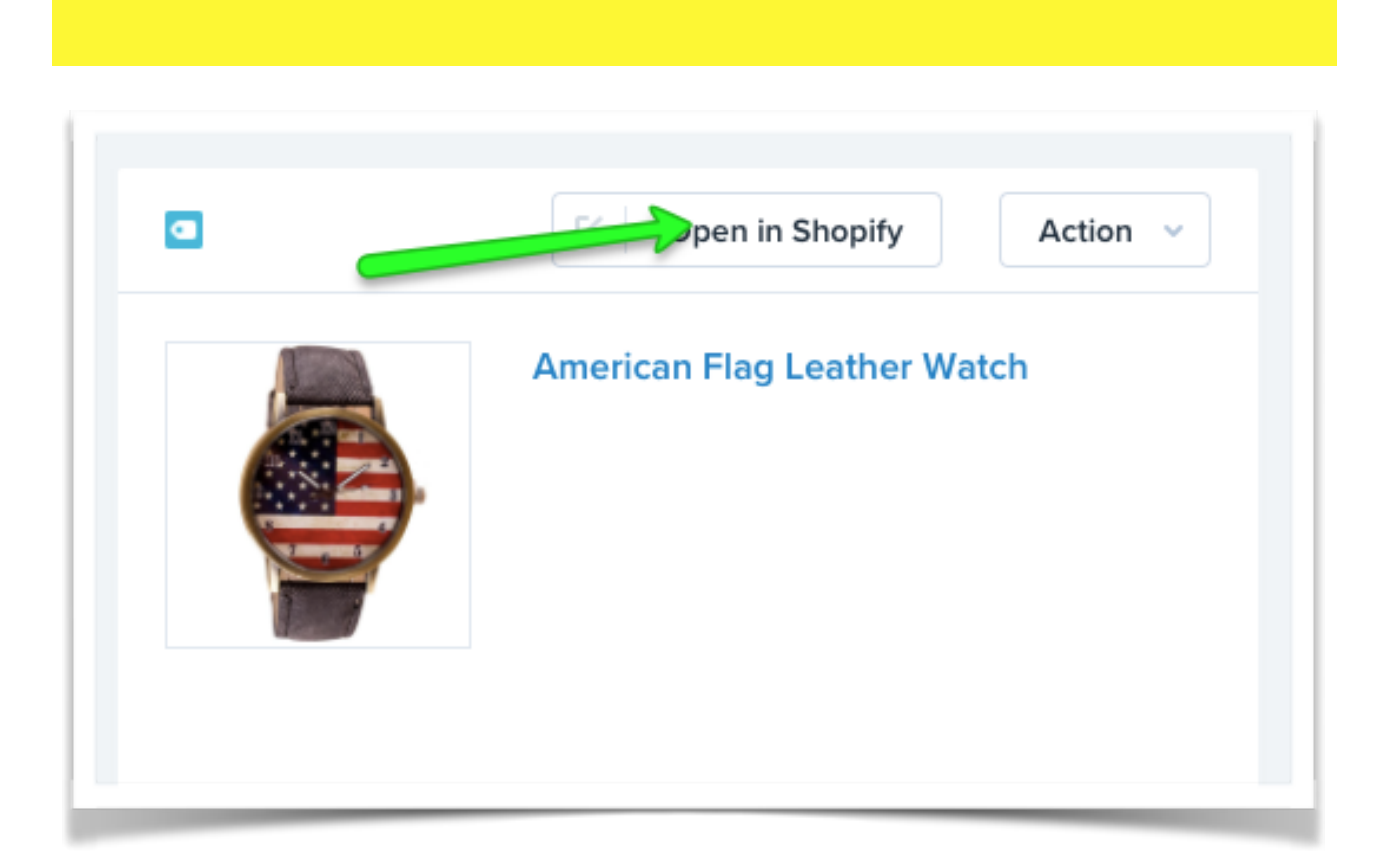

Click Open in Shopify

| Amerio     | an Flag l | Leather W   | /atch          |  |  |
|------------|-----------|-------------|----------------|--|--|
| 🗗 Duplicat | O Vi      | 🛂 Promote 👻 | More actions 👻 |  |  |
|            |           |             |                |  |  |
| Title      |           |             |                |  |  |

Click view to see our already made product page

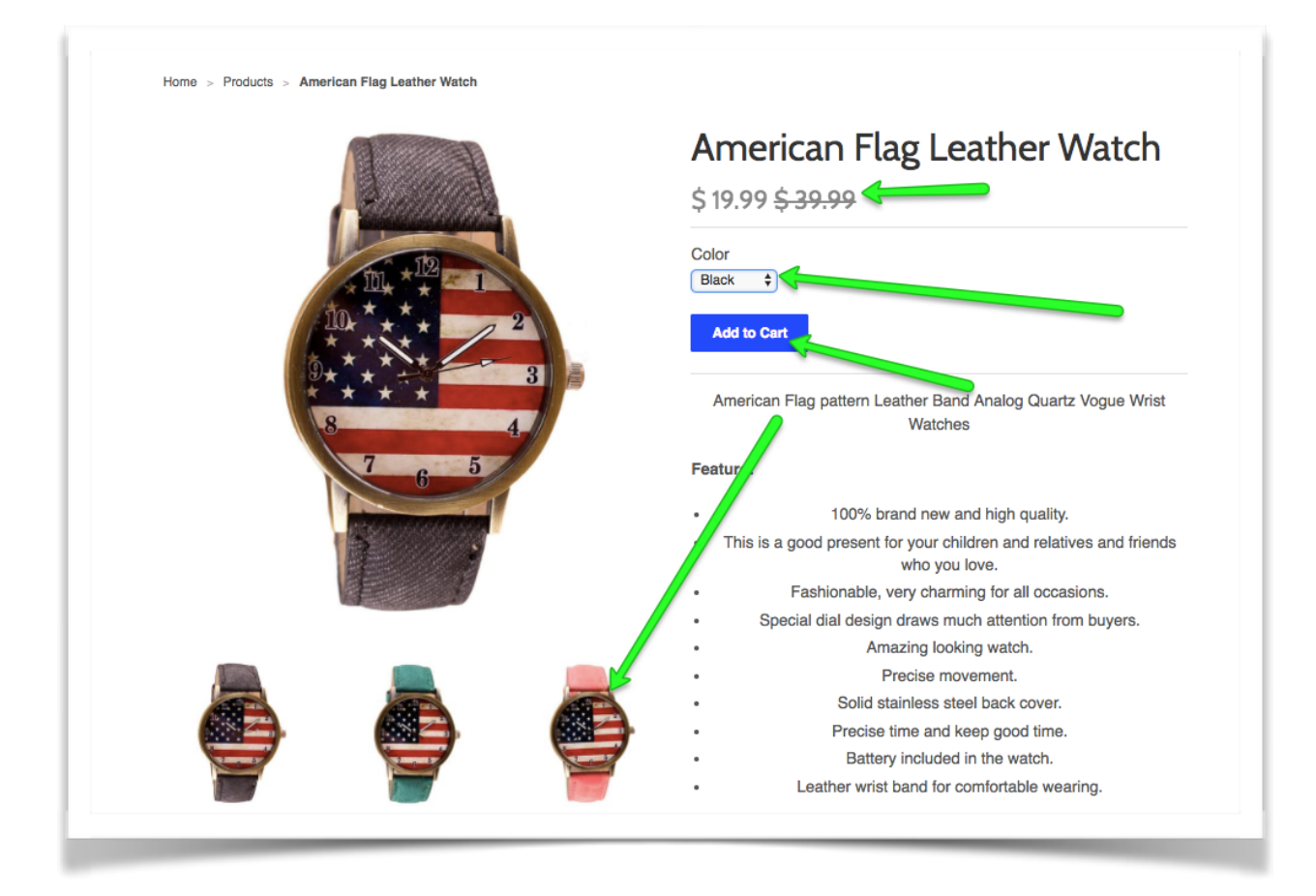

You see with just a few clicks we added pricing, images, everything, even available in multiple colors ready to buy now. Traffic, oh yes now we need some traffic going to our site, this is the 2nd part of the course that SMASHES it! And this this new edition Facebook has, it's gonna murder it.

If you have not ever used Facebook Ads, sign up here it's free to sign up https://business.facebook.com

Once singed up click on Create Ad in the right side.

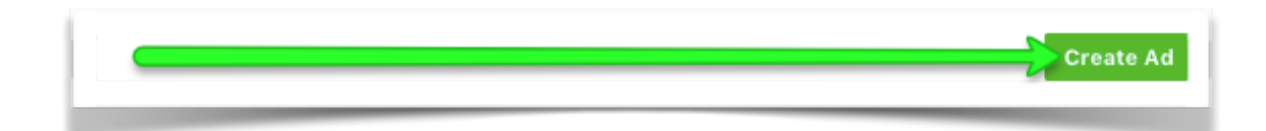

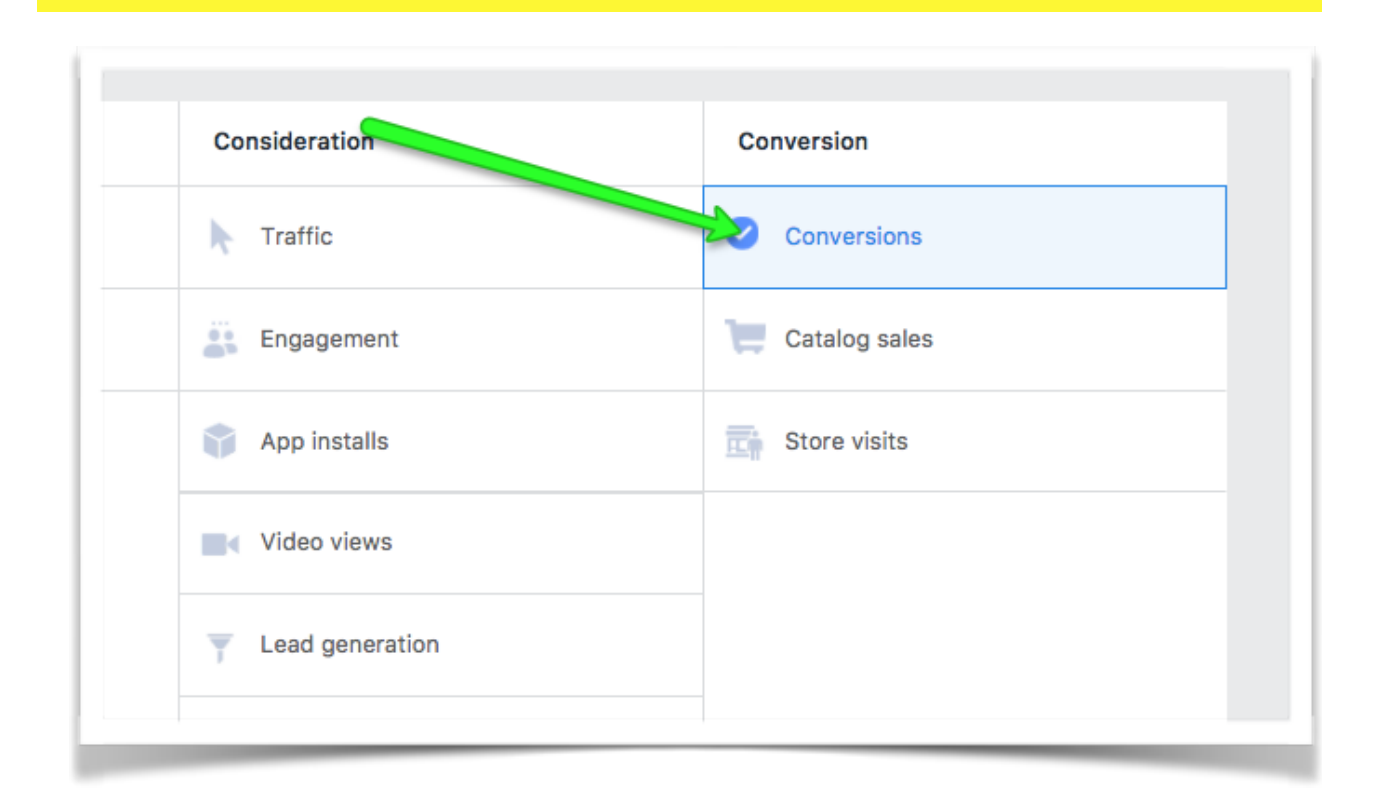

**Choose Conversions** 

| Conversions                                                                                                    |                                                                                                    |  |  |  |  |  |
|----------------------------------------------------------------------------------------------------|----------------------------------------------------------------------------------------------------|--|--|--|--|--|
| Get people to take valuable<br>adding payment info or mak<br>app events to tr<br>Create Split Test: A/B test y<br>optimiz | e actions on your website or app, such as<br>ing a purchase. Use the Facebook pixel or<br>ack and measure conversions.<br>your creative, placement, audience, and delivery<br>ation strategies NEL |  |  |  |  |  |
| Campaign Name 🗊                                                                                                    | Conversions                                                                                                    |  |  |  |  |  |

**Click Continue** 

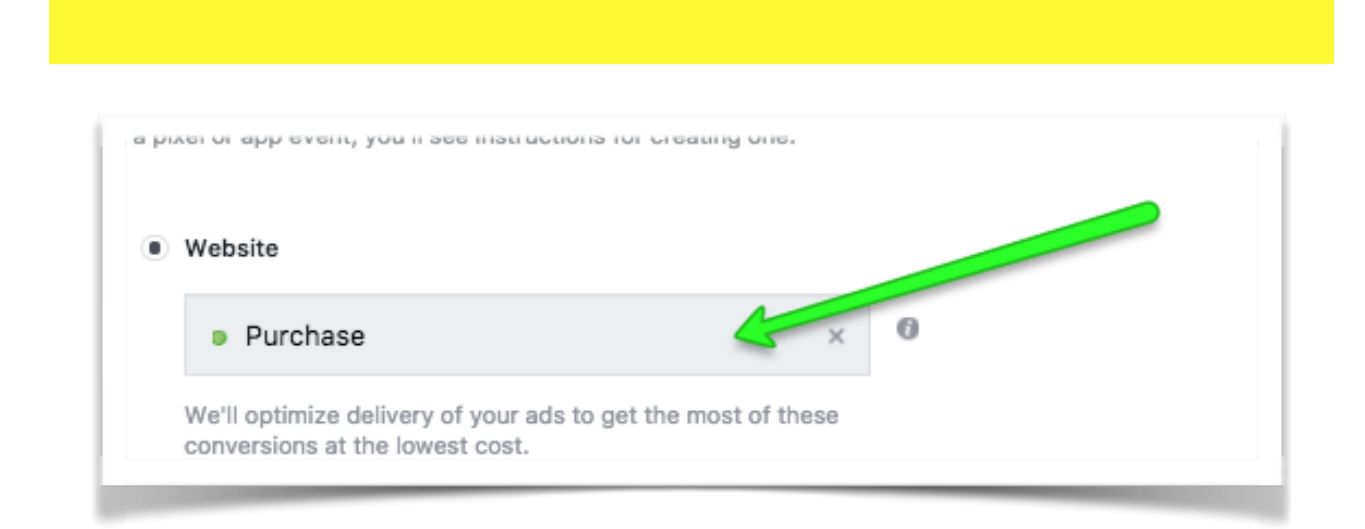

Choose Purchase here, You MUST have a Pixel installed, if you don't <u>click here to see how</u>, it's very simple just adding a number to your Shopify Platform, once you do that, continue here.

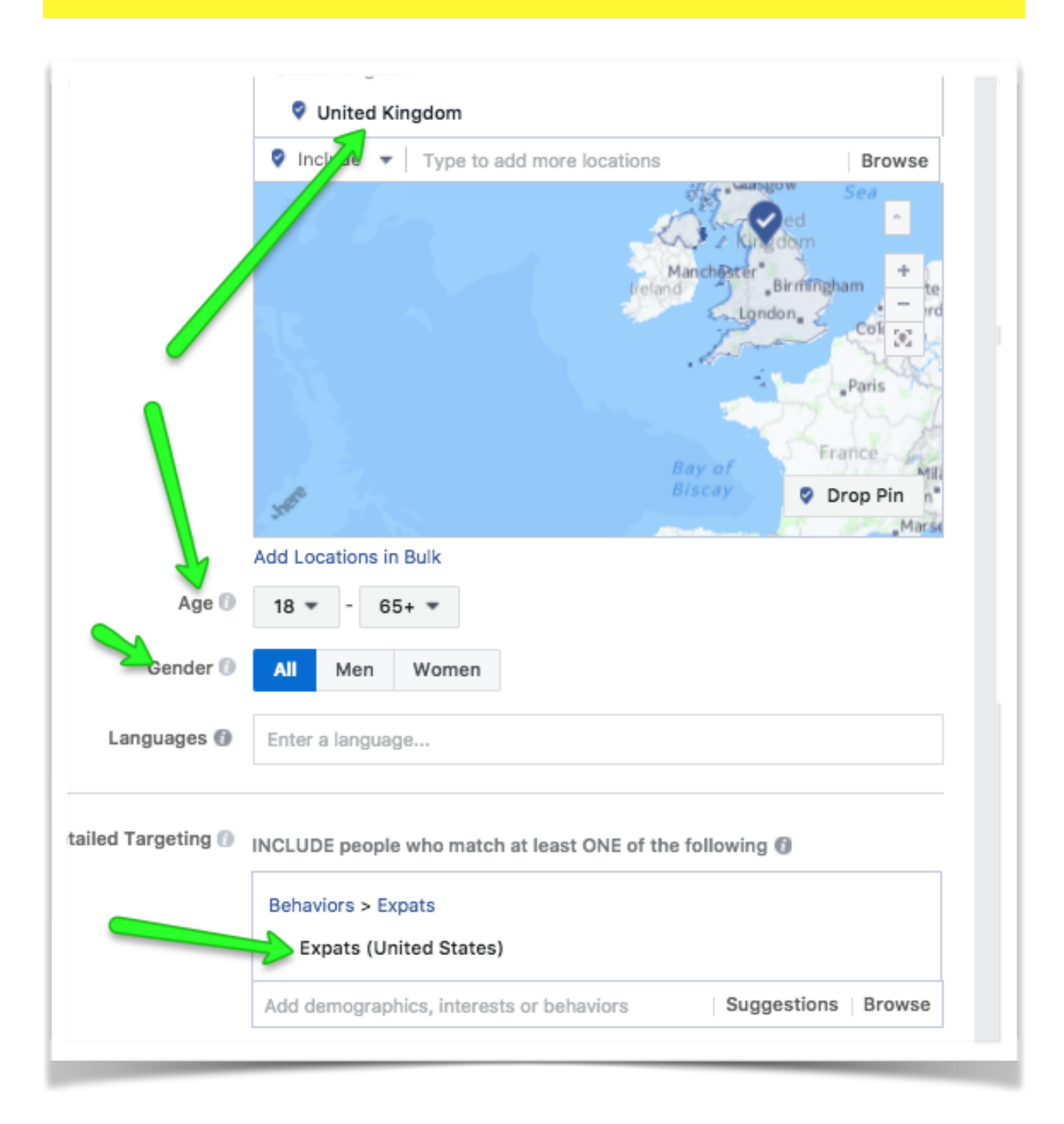

So remember how this works, we are going to target people from one country that live in another. Facebook has crazy data and can find these EXACT people for us. So let's say you choose Brazil as your product, you can then go to Germany as the target country as in, you are targeting people from Brazil that live in Germany.

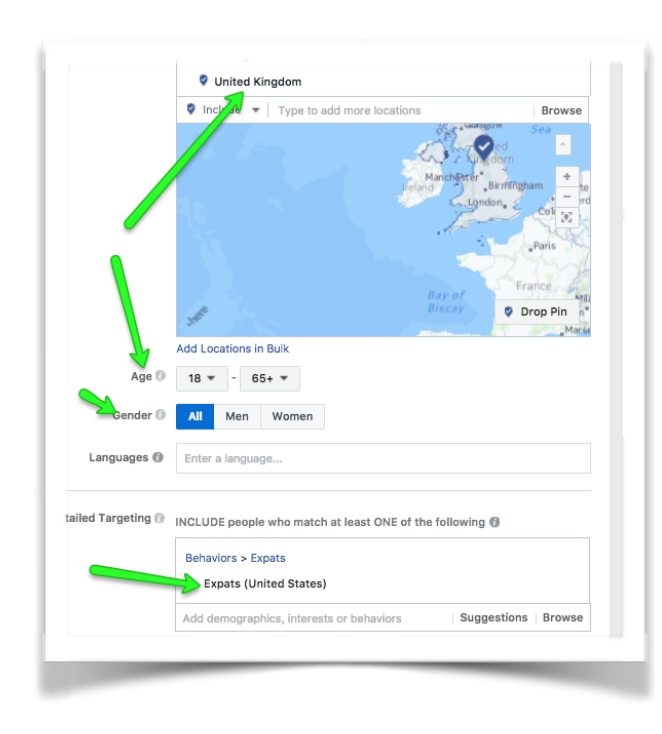

In my example I'm targeting Americans that live in the UK.

Keep age 18+, Male and Female (I don't care what you're selling keep it like this!)

Type in Expats, then the people in the "from" country,

example I'm targeting Americans in the UK so I type in USA

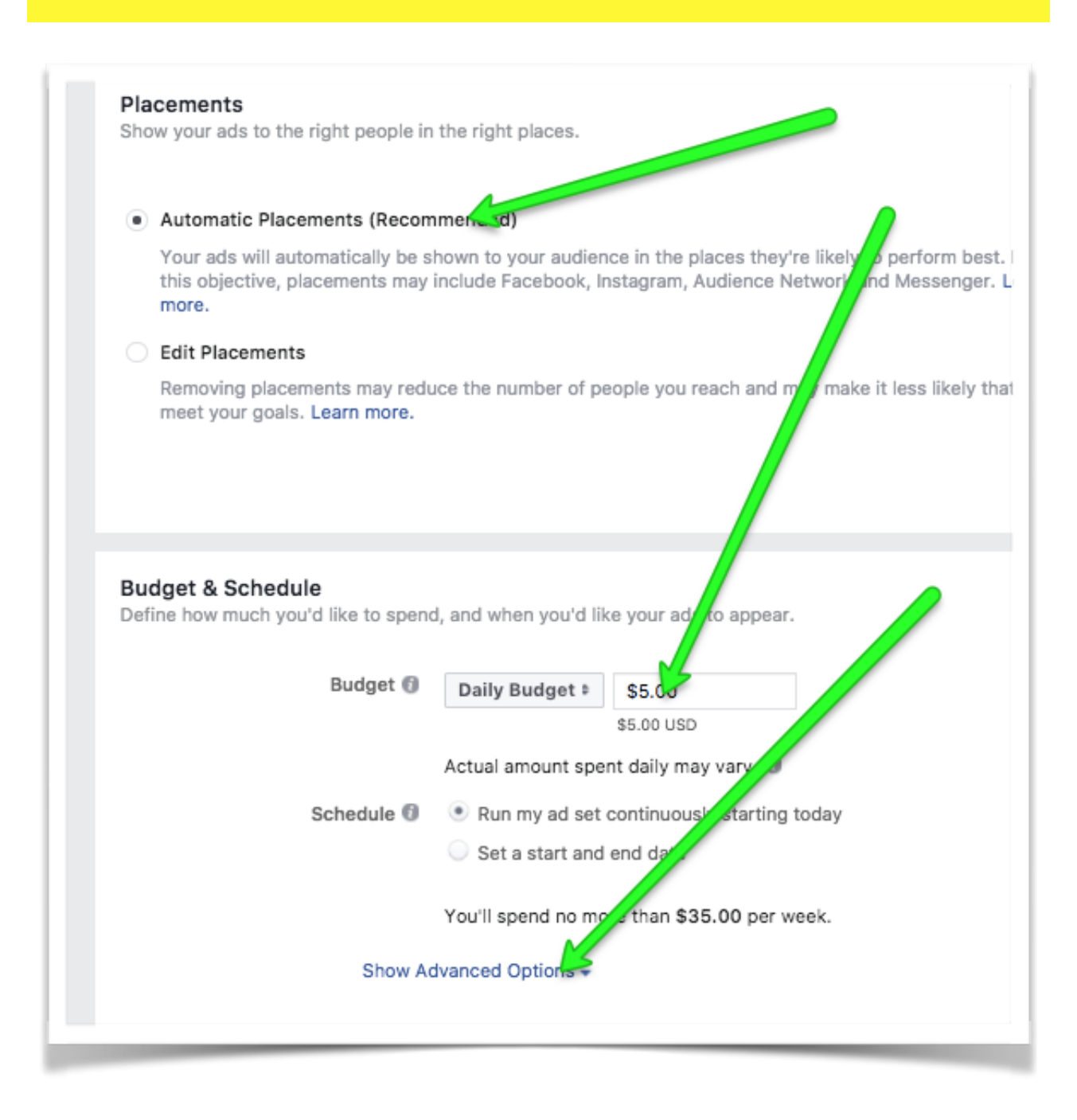

Remember now do EXACTLY as I say, so Auto placement, \$5 a day, then click Show Advanced.

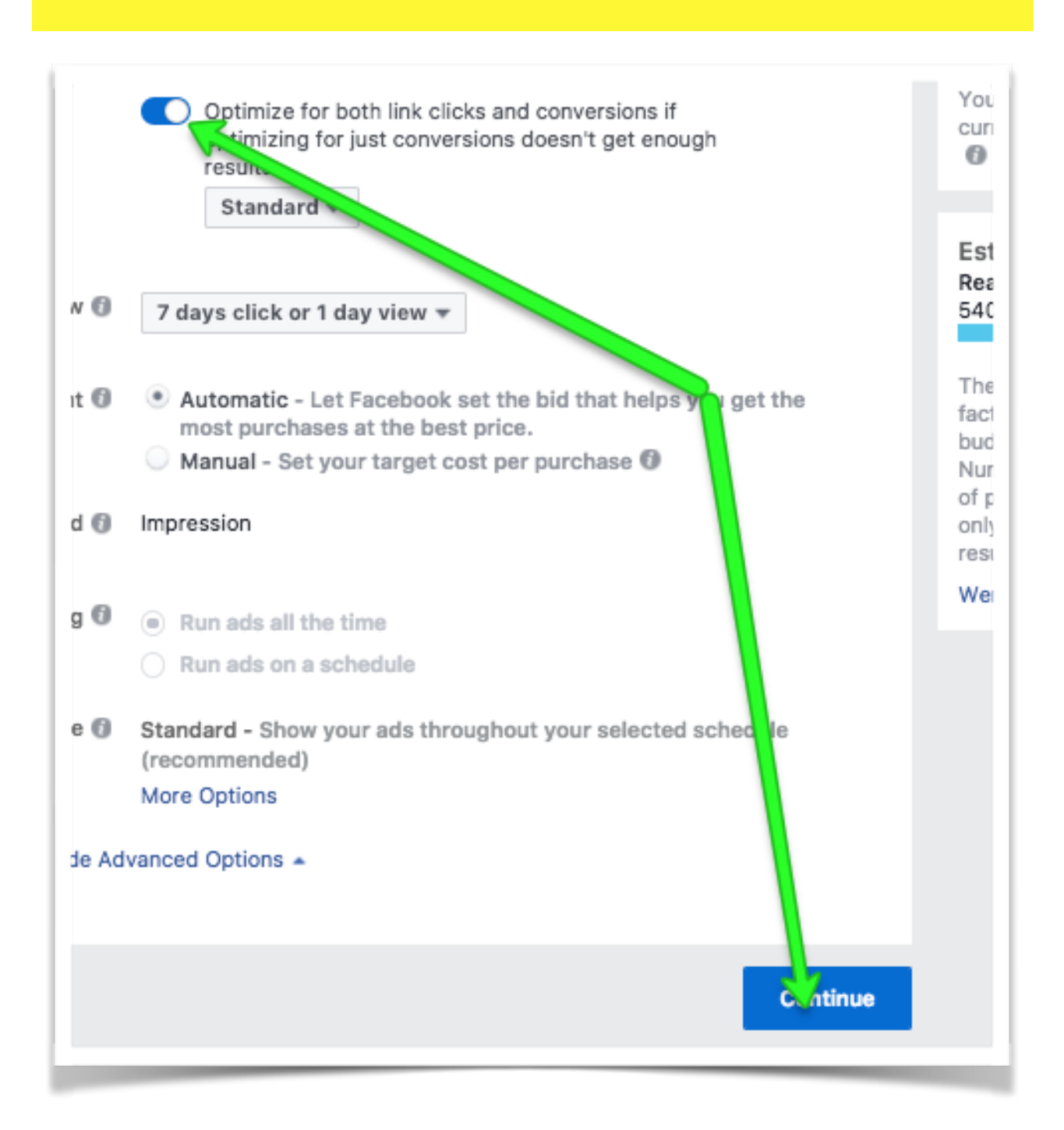

Click Optimize then Continue. (no one else is doing this step, you're already smashing)

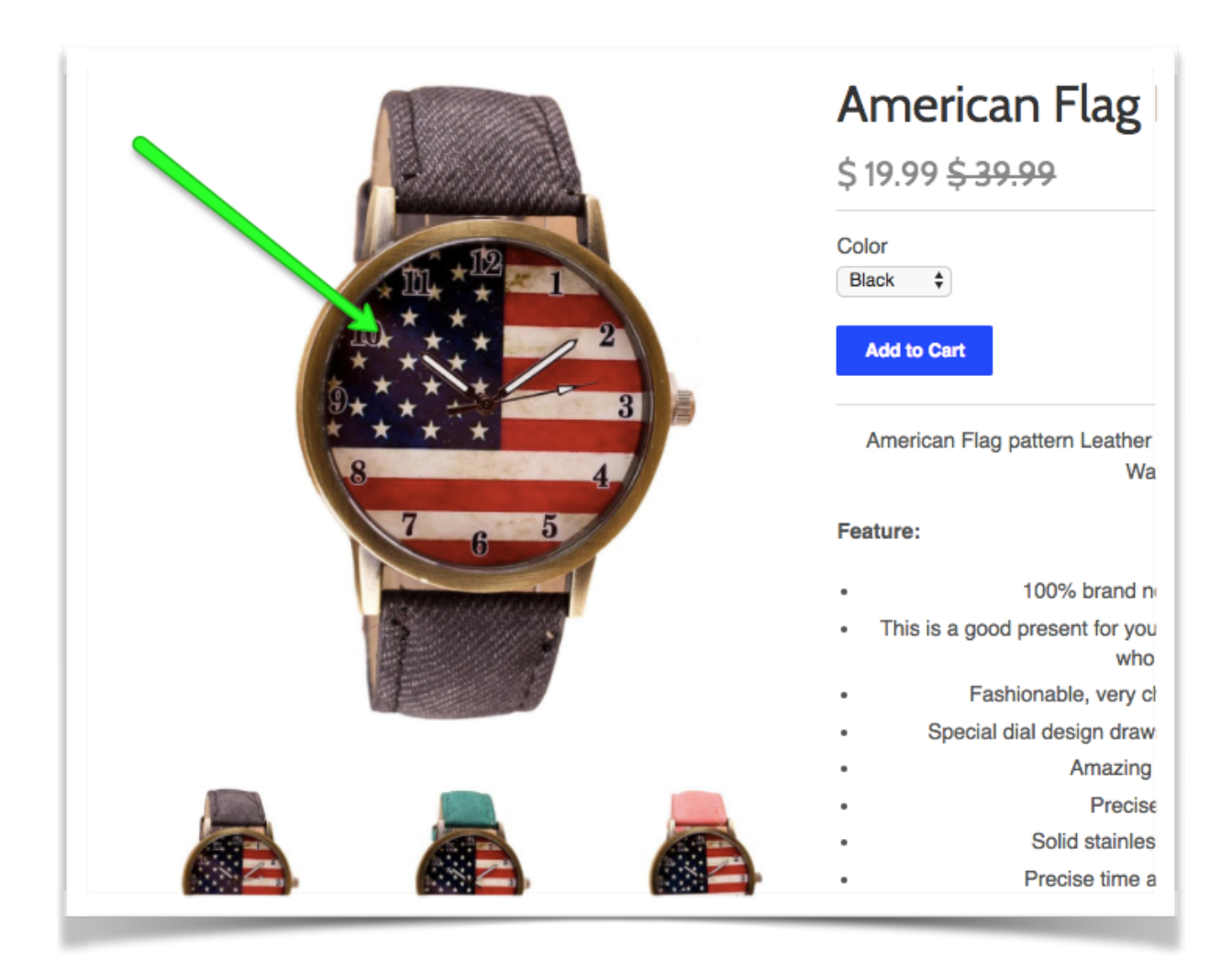

Go back to your product page on your Shopify store you're promoting, copy the url, then also save the main pic, right click then save as.

|                                                               |                                                                                               |                                                                                 |                                                                              | 0                                                  |
|---------------------------------------------------------------|-----------------------------------------------------------------------------------------------|---------------------------------------------------------------------------------|------------------------------------------------------------------------------|----------------------------------------------------|
| Carousel                                                      | Single Image                                                                                  | Single Video                                                                    | Slideshow                                                                    |                                                    |
| Create an ad with 2 or<br>more scrollable images<br>or videos | Create up to 6 ads with<br>one image each at no<br>extra charge                               | Create an ad with one<br>video                                                  | Create a looping video ad<br>with up to 10 images                            | Fe:<br>ite<br>exp                                  |
|                                                               | Add a Fullscreen Exper<br>Add a fullscreen landing page th<br>feature images, videos, product | ience<br>hat opens in vantly when someone<br>s and call o-action buttons that I | a interacts with your ad on a mob<br>ink to your app or website. Learn       | ile device<br>more.                                |
| Images<br>You can create up to 6 ads<br>Browse Library        | at once by uploading multiple in Free Stock Images                                            | ges. Learn more.                                                                | Recommende<br>Recommende<br>1,200 x 628 p<br>Image ratio: 1<br>To maximize a | ded Ima<br>d image<br>bixels<br>.91:1<br>ad delive |
| Add more images                                               |                                                                                               |                                                                                 | contains little<br>more.                                                     | or no ov                                           |
|                                                               | Customize for Instagram Feed                                                                  | 1. Learn more.                                                                  |                                                                              |                                                    |

Click Single Image, then drag and drop your image here from your product page.

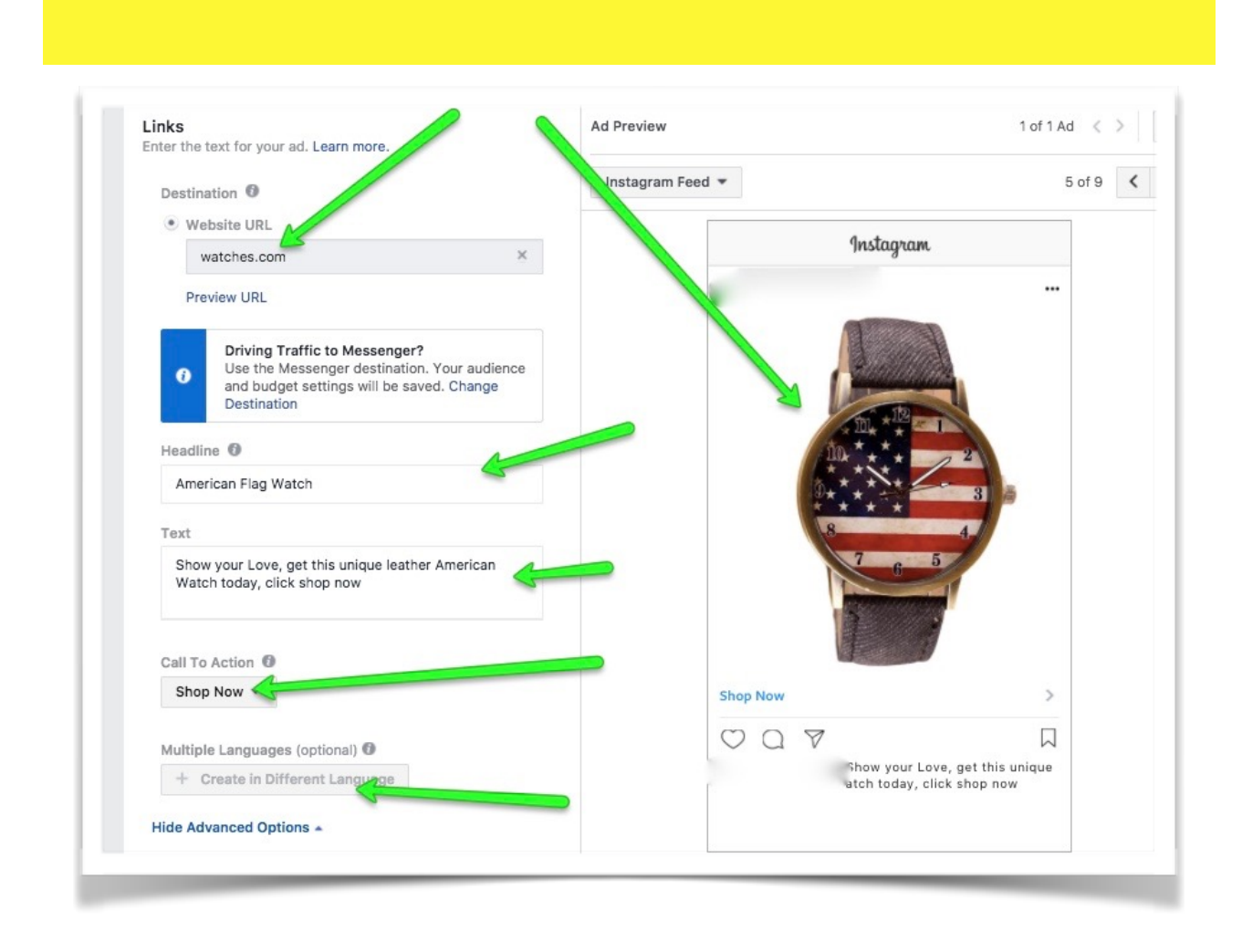

Create your ad here, enter the url of the product you're promoting, use exact url, Headline, just what the product it, Text, ad something catchy here, with saying Click Shop now to buy, (add the shop now icon from the drop down box) **Multiple Languages** -you can go on fiverr and have someone translate that ad to another language, example, you are targeting Brazilians in Germany, get it in Portuguese.

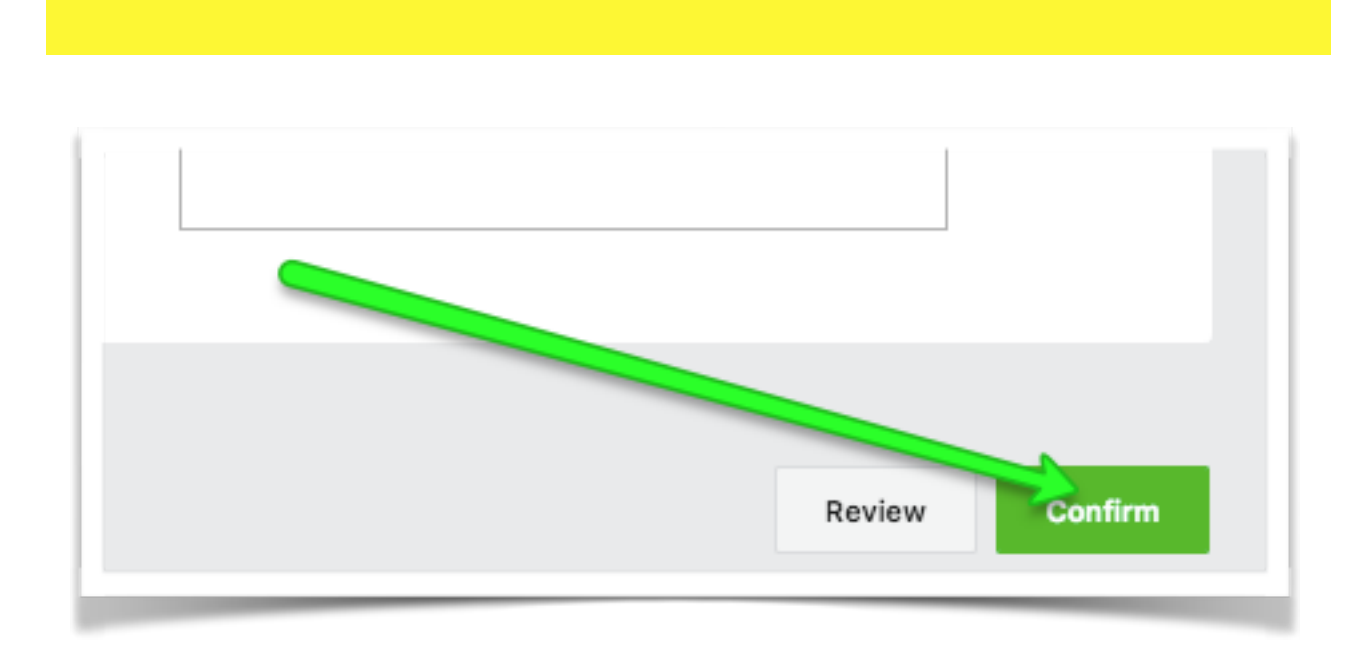

Click Confirm and your ad is done!

Your ad will be approved quickly, mine is instantly, if you have a new account for Facebook just give some time.

How much to spend to test to see if your product is selling, not much at all for these products since they sell super well. You will know very fast if they are selling or not. So we will use this equation.

Let's say your item is \$20, you will test 1-2x the price of your item, so \$20-40, at \$5 a day thats 4-8 days at \$5 a day to

test it, if no sales, move onto the next item. I like to go 2x myself so Facebook can find the buyers for you.

This is ALL about testing ok? Don't test one item then say oh this doesn't work I only have zero or 3 sales. I'm telling you right now, you could get one item to SMASH very quickly you just have to test, one item, just one product can get you to 10k per month, this is serious. STOP jumping from one method to the next, keep your store and hammer this method ok?

Once you find say, your product is smashing in the UK targeting people from Germany, you now having a buying audience, you can sell more stuff too, so target that same audience with a different Germany flag product, they will mostly buy that too.

BONUS, if you got my courses before you know I smash also with free traffic methods. Since you already have your products listed, lets get FREE traffic to it along with the paid, DO BOTH! Free is great, but with the paid traffic you can ramp right away to 10k a month+ when you have a winner.

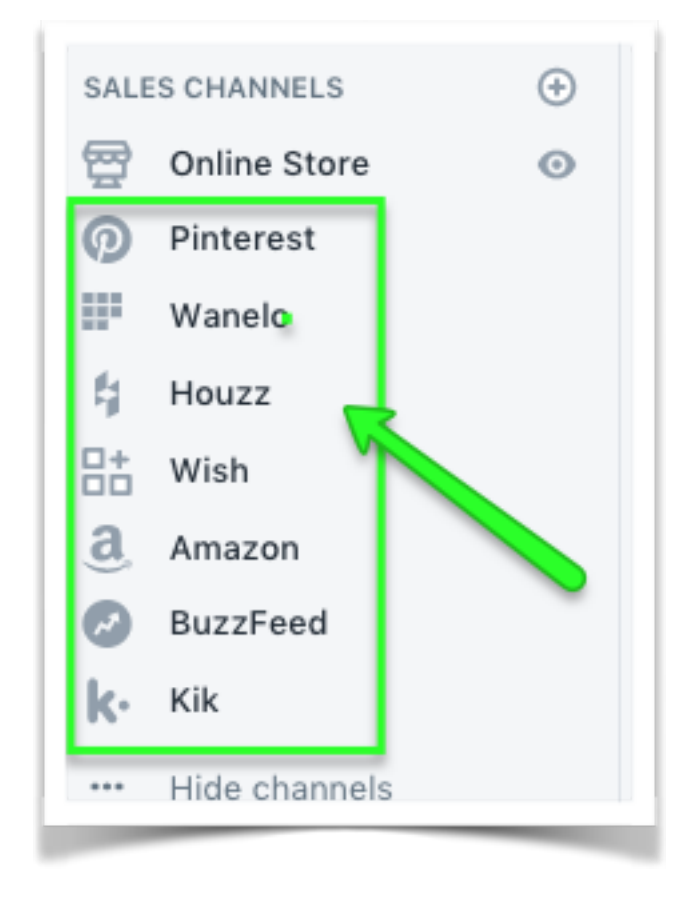

I want you to go back to your Shopify home area, on the left side click on Sales Channels, then I want you to add EVERY ONE OF THE channels that are available in your country. This is FREE traffic and I get tons of sales from them

along with my paid ads, imagine that, your product for free on all the sites and apps that get MILLIONS OF people each month, you only pay a small % when you make a sale.

### Let's go over the process again:

- 1. Sign up for Shopify
- 2. Get Oberlo app
- 3. Add Country related products only
- 4. List on Facebook ads targeting Expats
- 5. Set up free traffic channels
- 6. Make sales
- 7. Fill sales thru Oberlo channel thru the supplier
- 8. Keep profit
- 9. Repeat

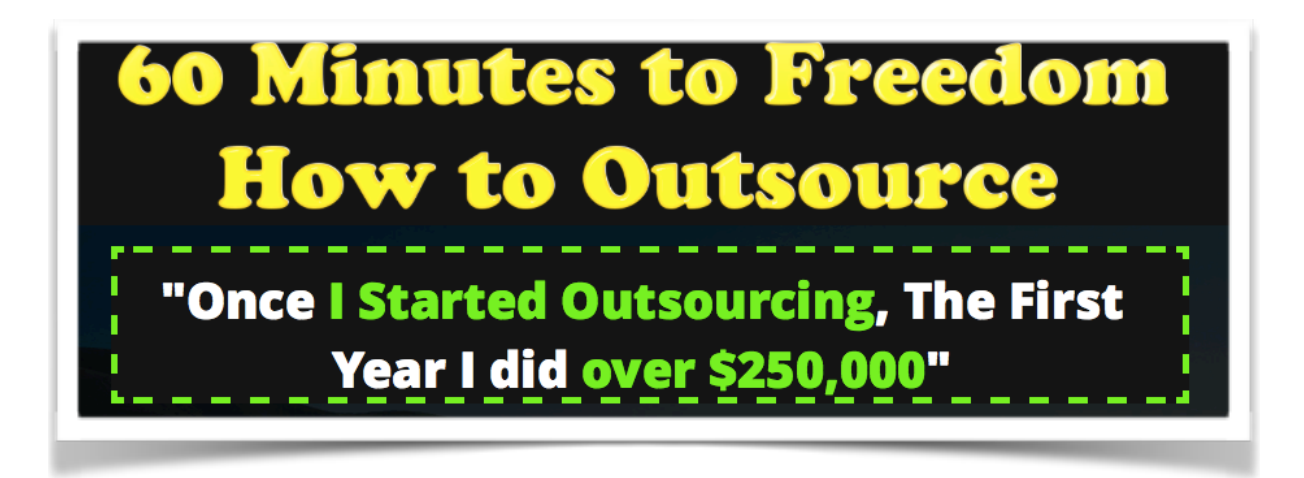

# So how to get this down where you only have to work 1 hour per week?

I've put together a course that shows you exactly how to hire someone for your store, where to get them from how to have them set everything up for you, how to track their time, what they are doing etc with 100% ease.

You can get the <u>outsource guide here.</u> Really it's a must to outsource, it's the only way I can travel and do what I want while someone else runs everything for me. If you wanted more help on how exactly to set up your entire store from start to finish, how to set international pricing, how to add upsells, tracking etc I have a blueprint I wrote for you also to help out.

This is an exact set up you can copy and do yourself or give to a virtual assistant for you...it's an exact copy of my own Shopify store that did over \$10,000 the very first month I opened it. I'm showing how to set up Facebook ads that are getting me 1,000% ROI, how exactly to set up your store

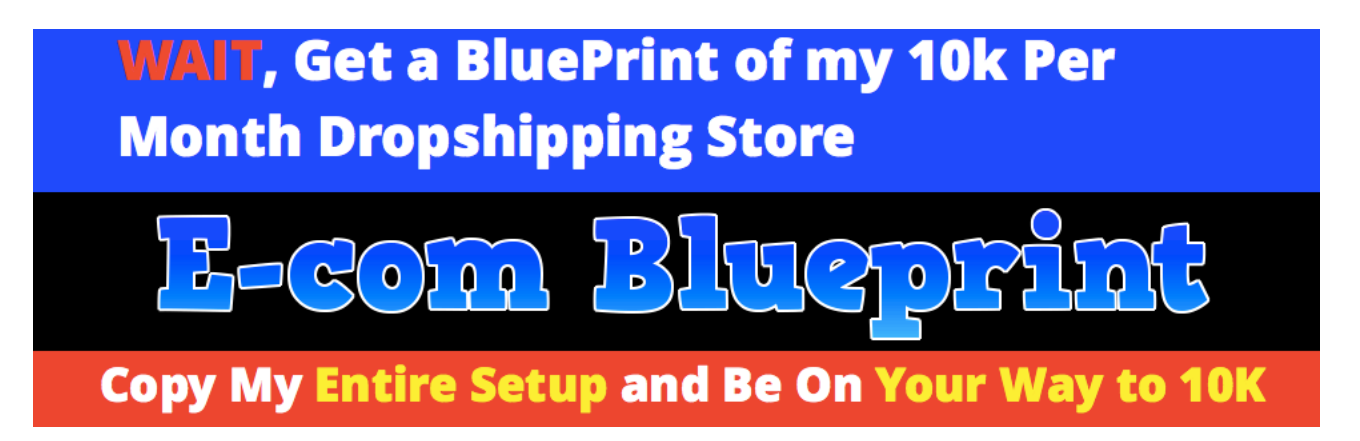

from start to finish, so this is a great addition to the free traffic methods I have shown here.

Get the blueprint here

### Final thoughts...

So, as mentioned KEEP adding more products, keep testing \$5 a day at a time, you NEVER know what product is going to sell the best ok? It might be your 8th product making you 10k per month, but you stopped at 7, keep testing.

Surf more, market less.

Any problems or questions about this course email support here: <u>work1hourhelp@gmail.com</u>

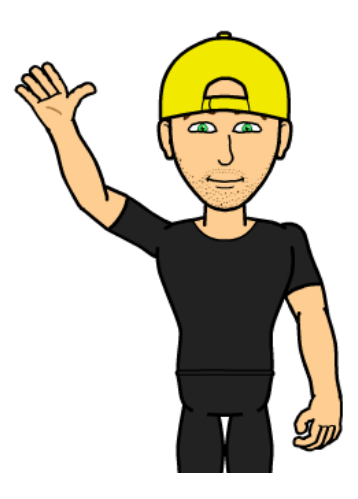